# Online Banking Password Recovery Guidelines

Forgot your Password? No Worries. We will help you recover it quickly!

# All you need is:

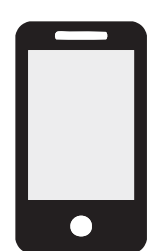

A mobile number registered with the bank.

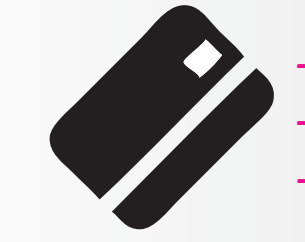

Nations Debit Card <u>or</u>
 American Express<sup>®</sup> Credit Card <u>or</u>
 MasterCard Credit Card

## **STEP 01 - FILL DETAILS**

Choose the card type with which you wish to recover your Nations Online Banking password.

If you recover the password choosing Credit or Debit Card with PIN, you will be enabled for transactions.

If you recover the password choosing Credit Card with CVV, you will be only enabled for inquiries. If you wish to enable for transactions, please contact us on (O11) 4 711 411.

Ensure to enter the card number without any spaces.

| 01 FILL DETAILS               | 02 VERIFY    | 03 CHANGE PASSWORD |
|-------------------------------|--------------|--------------------|
| How would like to recover yo  | ur password? |                    |
| NTB Credit Card               | •            |                    |
| Enter your Credit Card No.    |              |                    |
| Enter your Credit Card PIN    |              |                    |
| I don't know my PIN           |              |                    |
| Enter your verification code* |              |                    |
| 300386                        |              |                    |
|                               |              | Continue →         |

## **STEP 02 - VERIFY**

On the click of the "CONFIRM" button, you will receive a One Time Passcode (OTP) to the mobile number and email address displayed on screen.

Please ensure the displayed contact details are correct before confirmation.

Part of the contact details are masked for your own security.

|                                          | <b>4</b>                              |       |   |
|------------------------------------------|---------------------------------------|-------|---|
| Your security code fo                    | r verification will be sent to your m | obile |   |
| no. XXXXXXXXXXXXXXXXXXXXXXXXXXXXXXXXXXXX | 53<br>11 411 so unders university     |       |   |
| Not you? Call +94 114 7                  | 53<br>11 411 to update your records   |       | _ |

# **STEP 03 - VERIFY**

Please enter the One Time Passcode (OTP) that you received to your mobile or email and click "VERIFY".

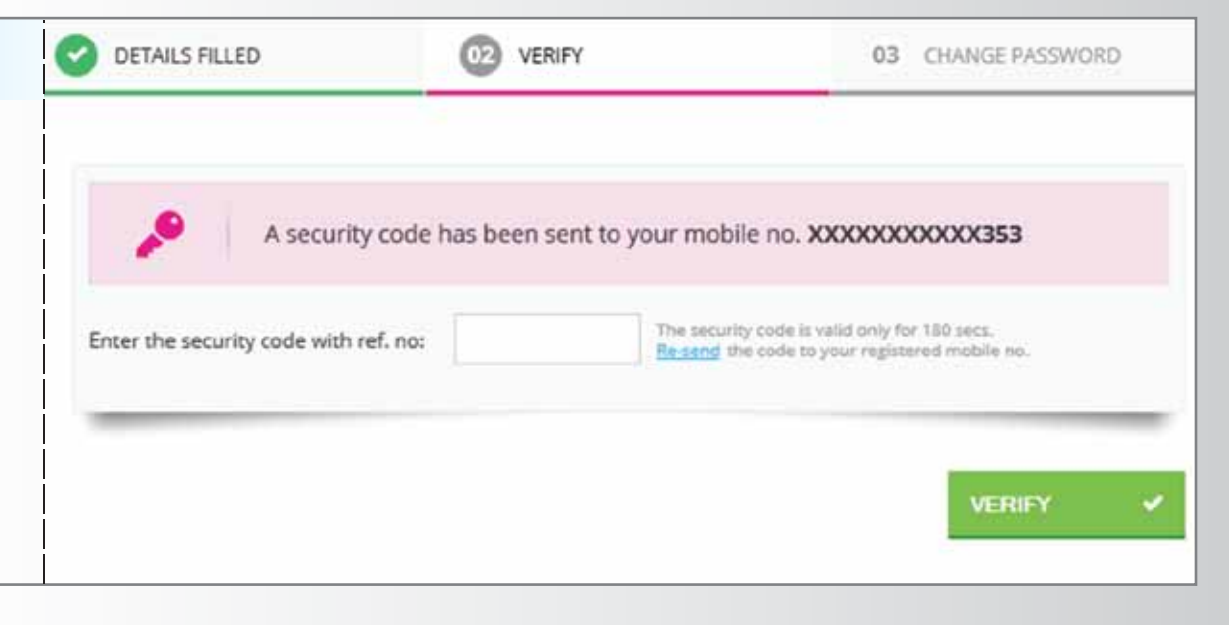

#### **STEP 04 - CHANGE PASSWORD**

You may now enter your preferred password as per the displayed password criteria on screen and click "UPDATE PASSWORD".

| OETAILS FILLED                   |                            | 03 CHANGE PASSWORD            |  |  |  |  |
|----------------------------------|----------------------------|-------------------------------|--|--|--|--|
| You're almost there M            | You're almost there M D S! |                               |  |  |  |  |
| You can now update your password |                            |                               |  |  |  |  |
|                                  |                            |                               |  |  |  |  |
| Username                         |                            |                               |  |  |  |  |
|                                  |                            |                               |  |  |  |  |
| Enter your password              |                            |                               |  |  |  |  |
|                                  |                            |                               |  |  |  |  |
| Re-enter your password           |                            |                               |  |  |  |  |
|                                  |                            |                               |  |  |  |  |
|                                  |                            |                               |  |  |  |  |
|                                  |                            |                               |  |  |  |  |
|                                  |                            | UPDATE PASSWORD $\rightarrow$ |  |  |  |  |

# STEP 05 - SUCCESSFUL Password updated successfully! Your new Password has been updated successfully. Feel free to login to your account You may now login to your account. INTERNET BANKING LOGIN USERNAME ISERNAME PASSWORD PASSWORD

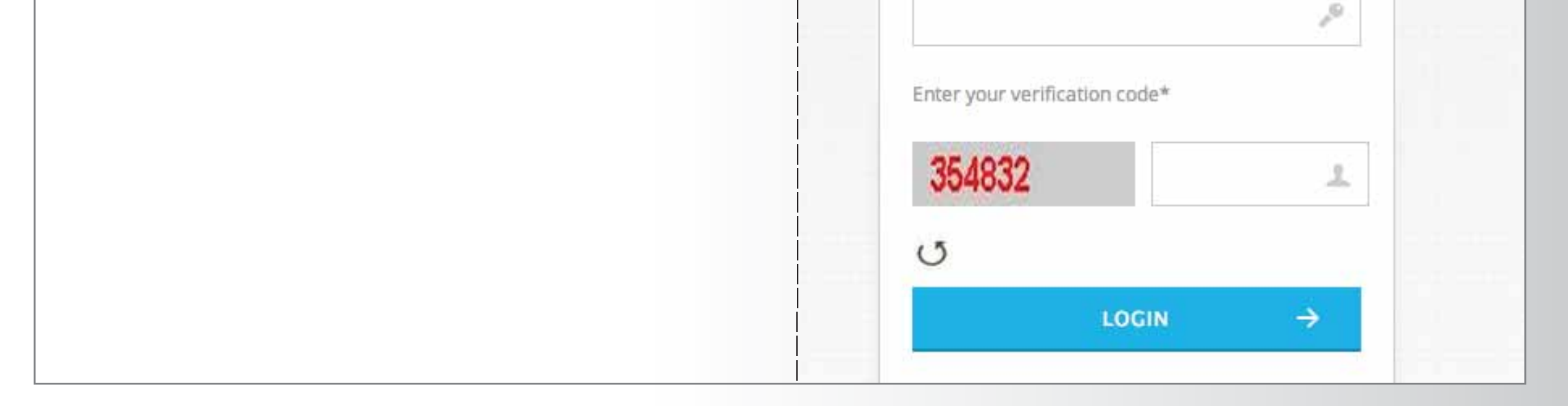

#### For Assistance:

Please contact us on (O11) 4 711 411 or visit your nearest Nations Trust Bank branch.